# DCI-USERS MANUAL PLANEX SMART SERVER

## PLASMA 2000 pro

## プラネックスコミュニケーション<mark>ズ株式会社</mark>

# DCI\_ USERS MANUAL PLANEX SMART SERVER

## PLASMA 2000 pro

## ▲警告

#### 異状と思われたら電源を切って電源プラグをコンセントから 抜いて下さい。

もし、本体から異常な臭いがしたり、異常音、加熱、発煙したときはすぐに電源 を切り電源プラグをコンセントから抜いて下さい。そのまま使用すると、火災、 故障のおそれがあります。弊社サポートセンターまでご連絡下さい。

#### 本製品及の分解・改造は行なわないで下さい。

火災や感電のおそれがあります。 また、 製品のカバーを空けた場合は、 弊社の 保証対象外になります。

#### 電源コードは傷つけないで下さい。

電源コードを傷つけたり、破損した場合は、速やかに弊社サポートセンターに 連絡願います。そのまま、使用しないで下さい。もし、故意に加工した場合は、 保証外になります。電源の破損は、感電、火災の原因になります。

#### 本製品は衝撃を与えないで下さい。

本製品を倒したり、落としたりしないで下さい。万が一、強い衝撃を与えた場合は 使用を中止して弊社サポートセンターまでお問い合せ下さい。

#### 電源ファンはふさがないで下さい。

製品の電源ファンの通風孔をふさがないで下さい。 誤動作、故障の原因に なります。

#### 弊社製品には万全を期してますが、万が一ご不審な点があれ ば、弊社サポートセンターまでお問い合せ下さい。

#### 近くに液体の入った容器を置かないで下さい。

液体が零れて内部に入ると、感電の恐れがあります。もし、液体が内部に入った 場合は、すぐに電源を切り電源プラグをコンセントから抜いて下さい。そのまま 使用すると、火災、故障のおそれがあります。弊社サポートセンターまでご連絡 下さい。

#### 電源プラグは確実に挿して下さい。

電源プラグはコンセントの奥まで確実に挿し込まないと、感電、火災 の原因になります。

#### 電源プラグはAC100Vコンセントに挿して下さい。

100V以外のコンセントに挿し込むと火災等の事故につながります。

## ▲ 注 意 |

データの保存、及びサーバとして運用中に電源を切らないで下さい。 データの消失の恐れがあります。

濡れた手で電源コードのプラグを抜き差ししないで下さい。 感電する可能性があります。

ハードディスクのデータは万が一に備え、必ず、Windows経由でデータを 定期的に保存して下さい。

## 免責事項

火災、自身、第三者による行為、事故、お客様の故意または過失、誤用、 その他の異状と思われる条件での使用により発生した損害に関して弊社は 一切責任を負いません。

ユーザーズマニュアルの記載事項を守らないことにより生じた損害に 関して、当社では一切責任を負いません。

本製品の使用または、使用不能から生じて付随した損害(事業の中断、 事業利益の損失、記憶内容の変化、消失等)に関して一切責任を負いま せん。

このマニュアルの構成。

本マニュアルは以下のような構成になっています。

#### 必ずお読みください

#### 第1章 はじめに

本製品の概要と各部の名称について説明します。必ずお読みください。

#### ご使用方法

第2章 ハードウエアの設定

本製品の設置場所、設置方法について説明します。必ずお読みください。

#### 第3章 PLASMA2000の起動と終了

PLASMA2000へのログイン、シャットダウンについて説明します。

#### 第4章 簡易設定

本製品の簡易設定方法、専用線接続方法について説明します。

#### 第5章 メンテナンス

本製品のバックアップ、サービスについて説明します。

#### 第6章 その他

本製品の注意事項、保証規定、修理/交換、仕様について説明します。必ずお読みください。

《マニュアル内の表記について》 本マニュアル内では製品の名称を本製品と表記します。 区別が必要な場合は製品型番で表記します。

User's Manual Version:1.0

## 目次------

| 第1章 | はじめに                                                       |
|-----|------------------------------------------------------------|
|     | 1.概要 · · · · · · · · · · · · · · · · · · ·                 |
|     | 2.特長 · · · · · · · · · · · · · · · · · · ·                 |
|     | 3.梱包内容の確認・・・・・・・・・・・・・・・・・・・・・・・・・・・・・・・・・・3               |
|     | 4.各部の名称                                                    |
| 第2章 | ハードウエアの設定                                                  |
|     | 1.設置場所 · · · · · · · · · · · · · · · · · · ·               |
|     | 2.設置方法 ······5                                             |
| 第3章 | PLASMA2000の起動と終了                                           |
|     | 1.PLASMA2000へのログイン·····7                                   |
|     | 2.PLASMA2000へのシャットダウン・・・・・9                                |
| 第4章 | 簡易設定                                                       |
|     | 1.クイックセットアップ ・・・・・・・・・・・・・・・・・・・・・・・・・・・・                  |
|     | 2.専用線接続(OCN/ODN)35                                         |
| 第5章 | メンテナンス                                                     |
|     | 1.バックアップ ・・・・・・・・・・・・・・・・・・・・・・・・・・・・・・・・・・・・              |
|     | 2.ログの確認 · · · · · · · · · · · · · · · · · · ·              |
|     | 3.その他のサービス                                                 |
| 第6章 | その他                                                        |
|     | 1.Cybozu Office2 試用品 · · · · · · · · · · · · · · · · · · · |
|     | 2.注意事項 · · · · · · · · · · · · · · · · · · ·               |
|     | 3.保証規定 · · · · · · · · · · · · · · · · · · ·               |
|     | 4.修理/交換                                                    |
|     | 5.4楼                                                       |
|     | - 144 107                                                  |

記載の会社名および製品名は各社の商標または登録商標です。

## はじめに

1. 概要

ウェブ、メール、ファイル共有(SAMBA、NATATALK), DNS、 DHCP、IPマスカレード、ファイアウォール、FTP、PPP、ユーザー 登録管理、ステータス確認、ログ参照等サーバ機能を満載してます。

万が一のクラッシュに備えて、Windowsからのバックアップ / リストアが可能です。

設定ソフト「PLASMA」で設定した内容は、簡単にバックアップ/ リストアが可能です。また、日付単位で保存できますので管理が 容易です。

PLASMA2000の機能はすべて、Webブラウザ経由から簡単に 設定できるユーティリティソフト「PlanexSmartManager」が バンドルされてます。これにより、サーバ管理者の煩わしい作業 を軽減出来ます。 ハードウェア

 1.本体サイズが、290(W)×225(D)×53(H)とコンパクトです。 またスタンドが添付されてるので縦置きも可能で設置場所に困り ません。

2.消費電力が低い為、連続運用に向いてます。

#### ソフトウェア

- 1.RredHat 6.0を必要最小限でコンパクトにまとめてますので、OS の動作に負荷が軽減されます。
- HDDは、システム領域 /(ルート)、ユーザー領域(home)、ログ領域 (var)に分割しユーザーのアクセスする領域をシステム領域に干渉 しないように設計されてます。
- Windowsパソコンとネットワーク接続する事により、Windowsの ブラウザソフト(インターネットエクスプローラーやネットスケープ ナビゲーター)から、各サーバーサービスの設定が出来ます。
- 4.通常LINUXでのサーバーサービスの設定は、設定ファイルを書き 換え、サービスのリスタートをする事により設定する為、面倒で 難解でした。管理者は設定や管理にに多くの時間を費やしたと思い ます。PLASMA2000はプラウザ上から簡単に設定できますので、 作業が楽になり、またオンラインマニュアルをその場で確認でき ますので、多少ネットワークの知識があれば直ぐ設定が出来ると 思います。
- 5.メールサーバーは、Sendmailよりセキュリティレベルが高く簡単 に設定出来る、QMAILを採用しました。

2 はじめに

## 3. 梱包内容の確認

PLASMA2000本体 電源ケーブル 縦置きスタンド このユーザーズ・マニュアル RJ45ツイストペアケーブル 保証書

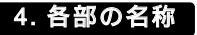

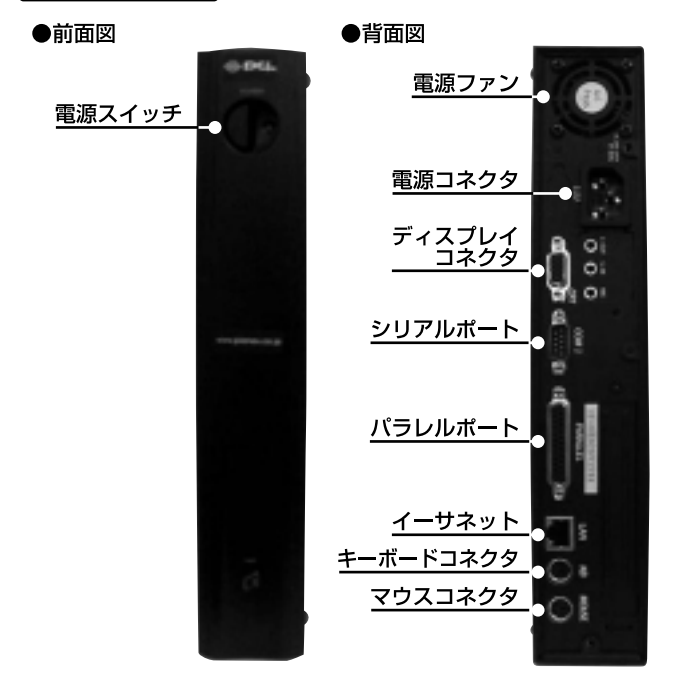

第2章

## ハードウェアの設定

## 1. 設置場所

PLASMA2000を設置する際には、以下の点にご注意下さい。 湿気の多い場所に置かないで下さい。 チリやほこりの多い場所には置かないで下さい。 直射日光の当たる場所や温度の高い場所には設置しないで下さい。 極端に低音になる場所には設置しないで下さい。 急激な温度変化を与えないで下さい。 内部に熱がこもる原因になりますので、周囲になるべ空間を空けて 下さい。特に背面の電源ファンを塞がないようにご注意下さい。 本体を縦置きにする場合、必ず製品添付のスタンドを使用し安定 した場所に設置して下さい。

#### 2. 設置方法

#### 本製品をネットワーク接続する。

- 本体背面のLANポートに、RJ45ツイストペアケーブルを接続して 下さい。(クロスケーブルのピアツーピア接続はお勧めできません)
- 2.接続したケーブルを10BASE-Tまたは10BASE-T/100BASE-TX自動 認識のHUBに接続してください。100BASE-TX固定のHUBには接続 しないで下さい。通信ができません。

未2

- 3.同ーネットワーク上に以下のIPアドレスを固定で設定したサーバ や、ルーター等のネットワーク機器がある環境には接続しないで 下さい。また、DHCPサーバのある環境にも接続しないで下さい。 上手く通信が出来ません。ただし、後で設定を変更すれば可能です。
  - ・IPアドレス 192.168.1.1
  - ・サブネットマスク 255.255.255.0
- 4.同一のネットワークにWindows95/98がインストールされたパソコン を接続し、TCP/IPが組込まれている事を確認して下さい。

#### 本製品にキーボード、モニタ、を接続

- 1.本製品にキーボードを接続する場合は、本体背面のキーボード コネクタにPS/2タイプのキーボードを接続して下さい。
- 2.本製品にモニタを接続する場合は、本体背面のディスプレイコネクタ に接続して下さい。(モニタはVGA対応のものをお使い下さい)

#### 電源ON/OFF

#### <電源ON>

本製品に付属の電源ケーブルを本体に挿し込み、電源プラグをコン セントに挿し込み、キーボード、モニタを接続した状態で、電源 スイッチを押して、正常に動作する事をご確認下さい。

電源を入れて、RedHat Linuxが起動するまで、約2分かかります。 ただし、数回に一度、ハードディスクの検査が入りますので、もう 少し時間がかかる事があります。検査に要する時間はハードディスク の容量により異なります。容量が多ければ多いほど時間がかかります。

#### <電源OFF>

電源を切る時は必ず、Linuxをシャットダウンしてから電源スイッチ を押して下さい。本体にモニタを接続していない場合は、シャット ダウンの操作を行ってから数分間待ち、シャットダウンが確実に終了 してから電源を切ってください。

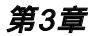

## PLASMA2000の起動と終了

### 1. PLASMA2000へのログイン

本体にキーボード、モニタを接続した場合は、以下のような画面が 表示されます。ここで、以下のユーザ名とパスワードを入力して ログインして下さい。(下線部分が実際に入力する部分です)

------表示画面 ------Red Hat Linux release 6.0 (Hedwig) Kernel 2.2.5-15 on an i486 Server login:

以下のユーザ名とパスワードを入力して下さい。

server login: root Password : password

## ▲ 注意

ここで、入力したパスワードは実際には何も表示されません。 ログインに成功すると以下 のような文字が表示されます。(日付は異なります)

ここで、シャットダウンする場合は、以下のようにコマンドを入力 します。

-----

[root@server /root]# shutdown -h now

-----

本体にモニターを接続している場合は、Power Down .が表示された 事を確認してから電源を切ってください。

## 🛕 注意

再起動するには、reboot と入力するか、[Ctrl]+[Alt]+[Delete]キーを押して下さい。

#### PLASMAツールの起動

- 1.PLASMAツールを起動するには、同一ネットワークにWindows95 /98/NT等がインストールされたパソコンが必要です。また、Web ブラウザソフトがインストールされてなければなりません。 (詳細は、ハードウェア設定の設置方法をご確認下さい。)
- Windowsがインストールされているパソコンからプラウザソフト を起動して下さい。
- 3.URL(IE4.0の場合はアドレスの指定欄、netscapeの場合は場所の 指定欄)に以下のアドレスを入力して下さい。
  - http://192.168.1.1:98/

4. Planex Smart Serverのスタート画面が表示されます。

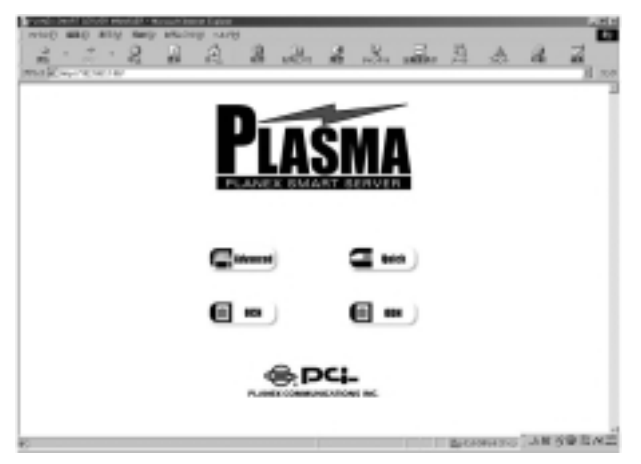

## 2. PLASMA2000のシャットダウン

- 1.PLASMA2000のシャットダウンの方法は2通りあります。一つが、 キーボード、モニタ、を接続してShutdown コマンドを入力して 停止する方法でもう一つが、Webプラウザからネットワーク経由 で停止する方法です。シャットダウンコマンドでPLASMA2000 を停止するには、PLASMA2000へのログインをご確認下さい。
- 2.Webブラウザを使用してネットワーク経由でシャットダウンする には、PLASMAツールの起動を確認し、PLASMAツールの設定画面 を表示させて下さい。表示された画面から、ADVANCED をクリック して下さい。

3.以下の画面が表示されます。

|            | 認証情報を入力して优加し | OK    |
|------------|--------------|-------|
|            |              | キャンセル |
| リソース:      | root/admin   |       |
| 2-5-名心:    |              | _     |
| 10.9-FIE): |              |       |

4.ユーザー名とパスワードの問い合わせがありますので、ユーザー名 に管理者のID、パスワードに管理者のパスワードを入力して、OK ボタンをクリックして下さい。

PLASMA2000の場合、初期設定のユーザー名は「root」、パスワードは「password」になっています。

 5.メインメニューが表示されますので、コントロールパネルをクリック します。

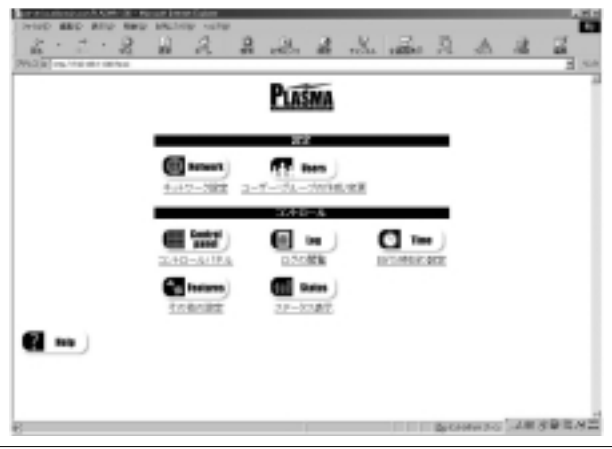

6.表示された画面から、シャットダウン/再起動をクリックして下 さい。

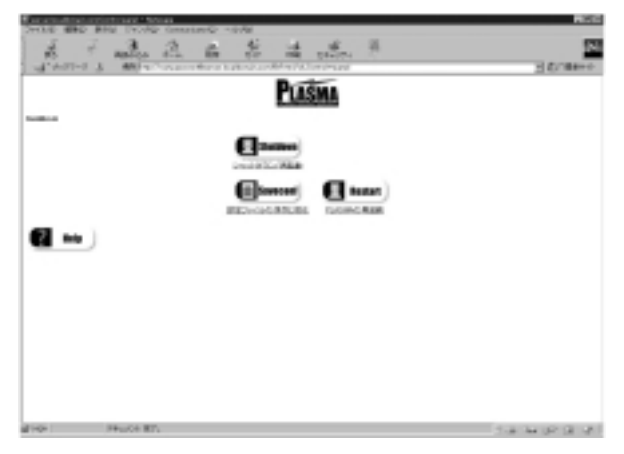

7.以下の画面が表示されます。

|                                       | ed part Menachimeter 118          | *            |           |      |                                         |            |
|---------------------------------------|-----------------------------------|--------------|-----------|------|-----------------------------------------|------------|
| CHIEF MADE AND DO                     | PO DELVIE 4/24                    | -            |           |      |                                         |            |
| 2 - 2 - 2                             | 4 2                               | 3            | S         | - A. | A 14                                    | 2          |
| AND IN COLUMN                         | A Sector spectra in the same size |              |           |      |                                         | 1.1        |
|                                       |                                   | -            | -         |      |                                         |            |
|                                       |                                   | PLASM        | 8         |      |                                         |            |
|                                       |                                   | L SHEET      |           |      |                                         |            |
| NAME THIS CONTRACTOR OF               |                                   |              |           |      |                                         |            |
|                                       |                                   |              |           | -    |                                         |            |
|                                       |                                   |              | 100.00    | -    |                                         |            |
|                                       | 11111 B 1011                      |              | CTIP PAGE |      |                                         |            |
|                                       | 2404-22228                        | our common a |           |      |                                         |            |
|                                       | 通知への                              |              |           |      |                                         |            |
|                                       |                                   |              |           |      |                                         |            |
| Annual Contract                       | Tele .                            |              |           |      |                                         |            |
|                                       |                                   |              |           |      |                                         |            |
|                                       |                                   |              |           |      |                                         |            |
|                                       |                                   |              |           |      |                                         |            |
|                                       |                                   |              |           |      |                                         |            |
|                                       |                                   |              |           |      |                                         |            |
|                                       |                                   |              |           |      |                                         |            |
|                                       |                                   |              |           |      |                                         |            |
|                                       |                                   |              |           |      |                                         |            |
|                                       |                                   |              |           |      |                                         |            |
|                                       |                                   |              |           |      |                                         |            |
|                                       |                                   |              |           |      |                                         |            |
|                                       |                                   |              |           |      |                                         |            |
|                                       |                                   |              |           |      | and the second second                   | 10.00      |
| C C C C C C C C C C C C C C C C C C C |                                   |              |           |      | 10 m 1 m 1 m 10 m 10 m 10 m 10 m 10 m 1 | 10 mg (10) |

- 8.ラジオボタンで、再起動とシャットダウンを選択できます。ここでは終了なので、シャットダウンをチェックして下さい。もし、 再起動する場合は再起動をクリックして下さい。
- 9.シャットダウン実行までの時間(分)は、特に指定する必要場無ければデフォルトの0のまま、Acceptボタンをクリックして下さい。 確認メッセージは、PLASMA2000にネットワーク接続されたパソコンに終了のメッセージを送ります。

#### シャットダウンには約1分かかります。1分間待ってから、 前面パネルの電源スイッチを押して電源を切って下さい。

- 10.Netscape Navigaterをご使用の場合、以下のメッセージが表示 されます。
  - 「ドキュメントにデータが含まれていません。あとでやり直すか サーバーの管理者にお尋ね下さい」
  - また、Internet Exp l orer 4.0 の場合は、以下のメッセージが表示 されます。
  - 「インターネットサイトhttp://192.168.1.1:98/html/ok ==Control=panel/ok==Shutdown==Reboot/を開けません。無効 なまたは認識されない応答をサーバーが返しました」

#### これは、PLASMA2000が終了しネットワークから切断された 為に表示されるものなので、特に障害ではありません。

#### 工場出荷状態の各設定ファイルの保存

設定をはじめる前に、各サーバサービスの設定ファイルを保存して おく事をお勧めします。以下にその手順を説明します。

1.メインメニューからコントロールパネル アイコンをクリックします。

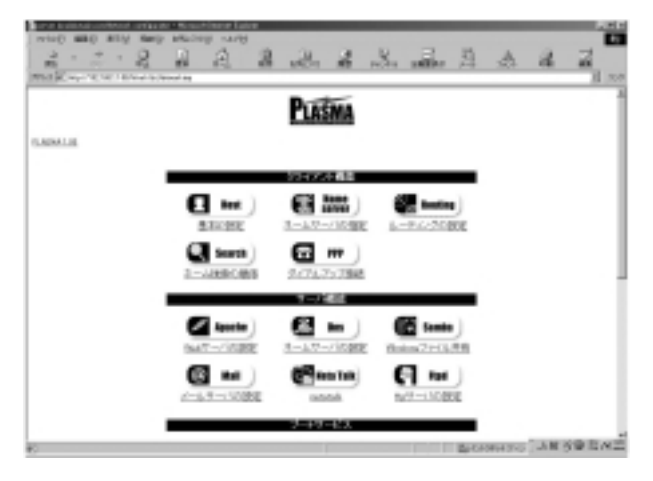

2.表示された画面から、設定ファイルの保存と復元 をクリックします。

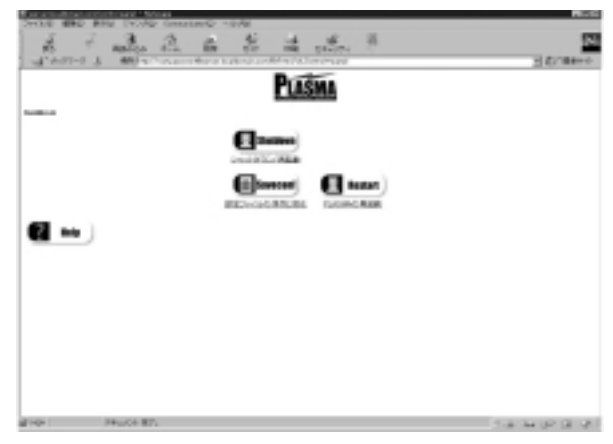

3.表示された画面から、backup configuration file をクリックします。

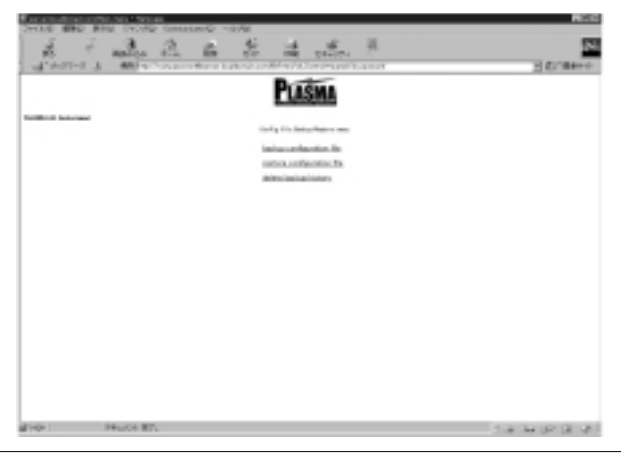

4.次に表示されたメニューは現在、保存されている情報とバックア ップ開始の画面です。初めて、ご使用の場合や一度も、保存されて いない場合は、以下の図のようになっています。

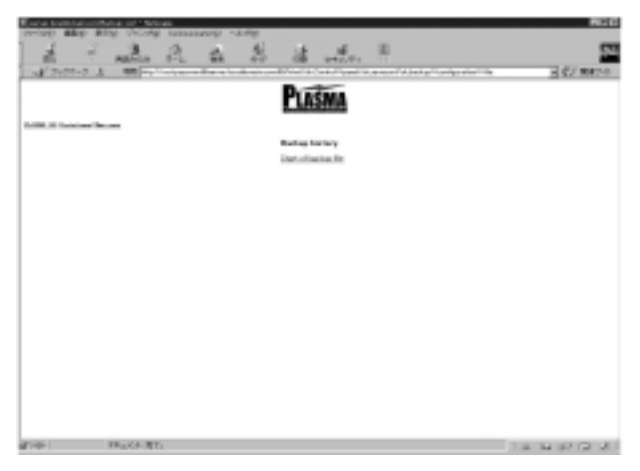

5.ここで Start backup をクリックすると設定ファイルの保存が始ま ります。終了すると、complete と表示されます。また、左上に backup list と表示されますので、ここをクリックすると、以下の ように、保存した日付が表示されます。

| Construction Advances    | or the second                   |                                                       | MIC ()         |
|--------------------------|---------------------------------|-------------------------------------------------------|----------------|
| prop any any             | secold memory wash              |                                                       |                |
| 2 1 4                    | ふんねる                            | the second in                                         | 54             |
| N'2102-2 A .             | M Ny Trady and a first strategy | and the first of the state of the second state of the | 1000 H C/ 8870 |
|                          |                                 | Destates                                              |                |
|                          |                                 | -LASMA                                                |                |
| And in the second second |                                 |                                                       |                |
|                          |                                 | Radian Statisty                                       |                |
|                          |                                 | installation for                                      |                |
|                          |                                 |                                                       |                |
|                          |                                 |                                                       |                |
|                          |                                 |                                                       |                |
|                          |                                 |                                                       |                |
|                          |                                 |                                                       |                |
|                          |                                 |                                                       |                |
|                          |                                 |                                                       |                |
|                          |                                 |                                                       |                |
|                          |                                 |                                                       |                |
|                          |                                 |                                                       |                |
|                          |                                 |                                                       |                |
|                          |                                 |                                                       |                |
|                          |                                 |                                                       |                |
|                          |                                 |                                                       |                |
|                          |                                 |                                                       |                |
|                          |                                 |                                                       |                |
|                          |                                 |                                                       |                |
| al 10-                   | KARTI -                         |                                                       | 1449031        |
|                          |                                 |                                                       |                |

6.ここで、再度、設定する場合は、Start backup をクリックして下 さい。バックアップ取得した日付が更に下に追加されて表示され ます。

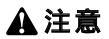

ファイルの保存には、約1分かかります。万が一、1分以内に終了しても再度、バックアップ を開始しないで下さい。これは、保存したデータを分単位で管理している為です。また、保存 したデータは、必ず、外部メディアにコピーして保管する事をお勧めします。

データの保存場所は、/tmp/configbkです。その下に保存した日付のディレクトリができます ので、その下の、data001.gz、data002.gz、data003.gz、data004、data005、data006、 data007、data008、data009 がその該当ファイルです。

Webブラウザで設定している場合は、SAMBAでフォルダを共有してリムーパブルメディア 等にコピーして下さい設定ファイルの復元については、PLASMAツールのHELPをご参照 下さい。

#### 基本設定

1.本体に接続されたネットワークアダプタのIPアドレス、ホスト名、 DHCPサーバからIPを取得するか等のホストの設定を行ないます。

2.初めにPLASMAツールを起動します。

- 3.最初の画面で、AdvancedボタンをクリックしたあとユーザーID とパスワードを入力し、メインメニューを表示させます。
- 4.表示された画面から、ネットワーク設定をクリックして下さい。

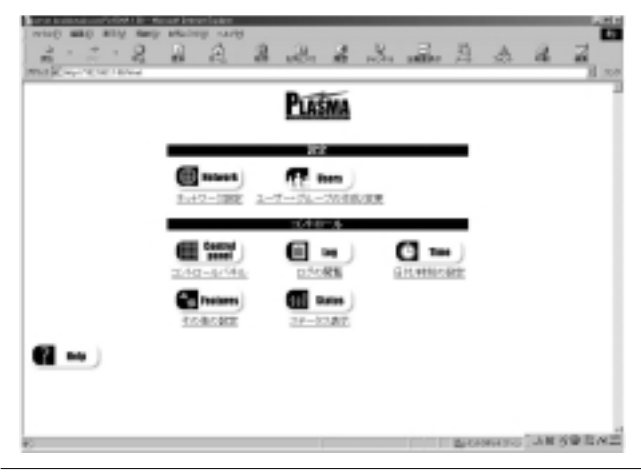

5.表示されたメニューの基本設定をクリックして下さい。

|                                                                                                    | Contraction and Contraction Contraction | contraintenen la place |                                                                                                    |          |            |                 |     | ALC D |
|----------------------------------------------------------------------------------------------------|-----------------------------------------|------------------------|----------------------------------------------------------------------------------------------------|----------|------------|-----------------|-----|-------|
|                                                                                                    | with and ally may                       | surgest works          |                                                                                                    |          |            |                 |     | 1     |
|                                                                                                    | 2 . 2 . 2                               | D A                    | 2 2                                                                                                    | 2 3      | L          | 5 A             | 2   | 2     |
|                                                                                                    | WARD AND YOUR DESIGN                    |                        | -                                                                                                    |          |            | 24              |     | _     |
|                                                                                                    | ICO COMMANDER -D. COMM                  | at a Madew later of    | 000-0-0000                                                                                                    | DOM: NO  | OTHER D    | COMAPLET        |     | _     |
|                                                                                                    |                                         |                        | -                                                                                                    | -        |            |                 |     | -     |
|                                                                                                    |                                         |                        | PLAS                                                                                                    | MA       |            |                 |     |       |
|                                                                                                    |                                         |                        |                                                                                                    |          |            |                 |     |       |
|                                                                                                    |                                         |                        |                                                                                                    |          |            | _               |     |       |
|                                                                                                    |                                         | _                      | -1.0                                                                                                    |          |            |                 |     |       |
|                                                                                                    |                                         | attent                 |                                                                                                    | 101      |            |                 |     |       |
|                                                                                                    |                                         | Au10-102               | 4-9-94-                                                                                                    | 20.00.29 |            |                 |     |       |
|                                                                                                    |                                         |                        |                                                                                                    |          | ·          | _               |     |       |
|                                                                                                    |                                         |                        | 2040                                                                                                    | -8       |            |                 |     |       |
|                                                                                                    |                                         | Cast of                |                                                                                                    |          | CI 1-      |                 |     |       |
|                                                                                                    |                                         | 2040-21724             | 0.54                                                                                                    | -        | DUT OBSILT |                 |     |       |
|                                                                                                    |                                         | HR. T.R. 10.1.100.     | Mil. In                                                                                                    |          | ALC NEWS   | KUK.            |     |       |
|                                                                                                    |                                         | E Fastance             | •                                                                                                    | inten (  |            |                 |     |       |
| <b>Q</b> •••                                                                                                    |                                         | 108088                 | all of the later of the later o | 18.0     |            |                 |     |       |
|                                                                                                    |                                         |                        |                                                                                                    |          |            |                 |     |       |
|                                                                                                    |                                         |                        |                                                                                                    |          |            |                 |     |       |
|                                                                                                    |                                         |                        |                                                                                                    |          |            |                 |     |       |
| All All All All All All All All All All                                                                                                    |                                         |                        |                                                                                                    |          |            |                 |     |       |
| Contraction of the second second seco |                                         |                        |                                                                                                    |          |            |                 |     |       |
|                                                                                                    | Paral Paral Station in Column           |                        | _                                                                                                    |          |            | Bellevilles II- | ANS | (REAS |

6.以下の画面が表示されます。

| wood and any may belong unit                                                                                                    |                                                                                                    |          | 15 A         |             |
|----------------------------------------------------------------------------------------------------|----------------------------------------------------------------------------------------------------|----------|--------------|-------------|
| and the second second s | 10.0                                                                                                    | No. 1880 | , 24 点       | 16 46 H 100 |
|                                                                                                    | PLASMA                                                                                                    |          |              |             |
| CADALLE Interfacements                                                                                                    |                                                                                                    |          |              |             |
|                                                                                                    | 335-R-A                                                                                                    |          |              |             |
| #3+3-L BOD                                                                                                    | CORDER OF THE                                                                                                   |          |              |             |
|                                                                                                    | 28291                                                                                                    |          |              |             |
| 2275-7 4 2                                                                                                    | Reference de la composition de la composition de la composition de la composition de la composition de la compo | OF THE   |              |             |
| #396+KACA6                                                                                                    | CORDECT R                                                                                                    |          |              |             |
| 2.4.073 Kept                                                                                                    |                                                                                                    |          |              |             |
| 2+F1255at) 252                                                                                                    |                                                                                                    |          |              |             |
| -                                                                                                    |                                                                                                    |          |              |             |
| C 1000 C 100                                                                                                    |                                                                                                    |          |              |             |
|                                                                                                    |                                                                                                    |          |              |             |
|                                                                                                    |                                                                                                    |          |              |             |
| Colorentees                                                                                                    |                                                                                                    |          | Decision and | JANS® BAS   |

7.各設定項目について説明します

<ホストネーム>

PLASMA2000のホストネームを入力します。

<有効>

アダプタを有効にするかどうかの設定です。ネットワークに接続する 場合は、必ずチェックして下さい。

<設定モード>

手動設定

IPアドレスを直接、指定する場合は、ここをチェックします。

DHCP

同一ネットワーク上のDHCPサーバからIPアドレスを取得する場合 は、ここをチェックします。

BOOTP

同一ネットワーク上のBootp サーバーからIPを取得する場合は、ここ をチェックします。

ホスト+ドメイン名

ここはFQDN(完全ドメイン名)の設定です。PLASMA2000のデフォ ルトでは、server.localdomain.comになっています。正式なドメイン 名を取得した場合や、任意にドメイン名を変更したい場合はここで 変更します。

エイリアス(opt)

ここはPLASMA2000のデフォルト値がserverになっています。これ は、上記、ホスト名 + ドメイン名の別名になります。

IPアドレス

ここは、ネットワークアダプタに設定するIPアドレスになります。 PLASMA2000のデフォルトは、192.168.1.1 になっています。

ネットマスク(opt)

ここは、上記IPアドレスのサブネットマスクを指定します。サブ ネットマスクの詳細はヘルプの「用語の説明」をご確認下さい。 PLASMA2000のデフォルトでは、255.255.255.0 となっています。 変更したい時はここで設定して下さい。 最下部のAccept ボタンをクリックすると設定が更新され、内容が 反映されます。設定を取り消したい場合は「戻る」をクリックして 下さい。最後に、PLASMA2000を再起動して下さい。

## 🛕 注意

PLASMA2000に搭載されてるアダプタは、1枚です。アダプタ2は、 パッケージ版の「PlanexSmartManager」を購入された方が自分の パソコンに2枚目のネットワークカードを装着された場合のために 用意されています。

#### ユーザー登録

PLASMA2000にログインするユーザーを登録します。

1.メインメニューからユーザー・グループの作成/変更をクリック します。

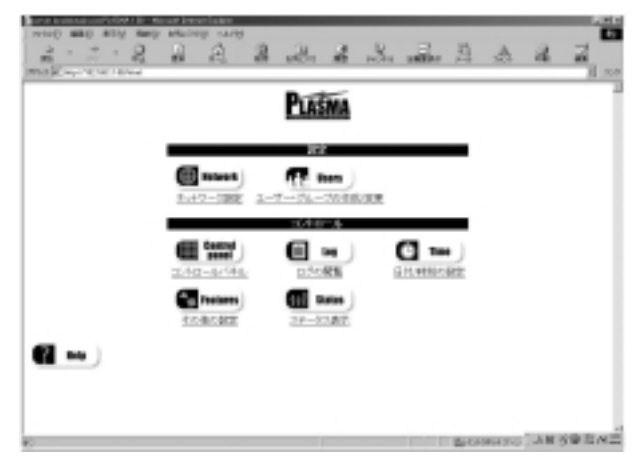

#### 2.表示された画面からユーザーの作成/変更をクリックします。

| are builded only and only | ans - Nour Insur Is | der .                                  |          |            |   |   |
|---------------------------|---------------------|----------------------------------------|----------|------------|---|---|
| maker to been             | B A                 | 2 2. 2                                 | .S       | A E        | a | 2 |
|                           |                     | PLASMA                                 |          |            |   | 1 |
| (LADALIE                  |                     |                                        |          |            |   |   |
|                           |                     | 11 20 4                                |          |            |   |   |
|                           | ( ten)              | 24-2668.XX                             | 100 CT-4 | .)<br>1332 |   |   |
|                           |                     | @15-                                   |          |            |   |   |
|                           | C No                | See 2041                               |          |            |   |   |
| -                         | 7-0-196806          | ************************************** | b        |            |   |   |
| <b>6</b> 2 •••            |                     |                                        |          |            |   |   |
|                           |                     |                                        |          |            |   |   |
|                           |                     |                                        |          |            |   |   |
|                           |                     |                                        |          |            |   |   |

3.以下の画面が表示されます。ここには現在登録されているユーザー が表示されます。新しく登録した場合もここに表示されます。 ここで、ユーザーをクリックするとユーザーの設定情報を確認で きます。

| The second second second    | ineur later |           |          | -                                                                                                    | _     | _   | _     |       |
|-----------------------------|-------------|-----------|----------|----------------------------------------------------------------------------------------------------|-------|-----|-------|-------|
| 2 . 2 . 2 A                 | A 8         | 3.        | å .      | 8                                                                                                    | ile i | A P | a     | 2     |
|                             |             | PLASE     | VA       |                                                                                                    |       |     |       |       |
| CADA LE General and and and |             |           | _        |                                                                                                    |       |     |       |       |
|                             |             | 14.10     |          |                                                                                                    |       |     |       |       |
|                             | 7890.4      | 764-6     | mp 51    | 1-1-1 C                                                                                                    |       |     |       |       |
|                             | siles.      |           | 901 m.f  | ing in the second second second second second second second second second second second second second second se |       |     |       |       |
|                             | 20          | FTP liter | 14. 20   |                                                                                                    |       |     |       |       |
|                             | 0.000       | person.   | 31. 100  | 08                                                                                                    |       |     |       |       |
|                             | and the     | enter:    | 31. mm   | -                                                                                                    |       |     |       |       |
|                             | 14          |           | 5 N      |                                                                                                    |       |     |       |       |
|                             | and a       | and its   | 2 10     | L                                                                                                    |       |     |       |       |
|                             | Deal        | Dente.    | \$ 00    |                                                                                                    |       |     |       |       |
|                             | usofic      | species.  | 11 00    |                                                                                                    |       |     |       |       |
|                             | anabi       |           | 30. ml   | h.,                                                                                                    |       |     |       |       |
|                             | seal        |           | 20.04    | her.                                                                                                    |       |     |       |       |
|                             | unals       |           | 204 (6.5 | RC .                                                                                                    |       |     |       |       |
|                             | unals       |           | 05 en    | 6                                                                                                    |       |     |       |       |
|                             | unait       |           | 101 411  | 62                                                                                                    |       |     |       |       |
| CR-INNERARA                 | and.        |           | 201 444  | -                                                                                                    | 1     | L   | D ANS | (BENE |

4.下にあるADDボタンをクリックすると新規ユーザー登録画面が 表示されます。

| or a local Advertise access | marka - Manualt Kenne Caline |              |       |                     |         |
|-----------------------------|------------------------------|--------------|-------|---------------------|---------|
| 2 . 2 . 2                   | 1223                         | A. & .S.     |       | A 8                 | 2       |
| MR CHARLES AND              | "Overselation in the second  |              |       |                     | 10 100  |
|                             |                              | Distant      |       |                     | - 1     |
|                             |                              | LASMA        |       |                     |         |
| LARAL IS Vie asset on the   | onte.                        |              |       |                     |         |
|                             |                              |              |       |                     |         |
|                             |                              | 12.00        |       |                     |         |
|                             |                              | B 0.02000+88 | 05-76 |                     |         |
|                             | 10.7%2/8                     | [            |       |                     |         |
|                             | 26.8.44                      |              |       |                     |         |
|                             | group logel                  |              | _     |                     |         |
|                             | 1000 A-3                     |              | -     |                     |         |
|                             | 0-10-0-20-1 (all)            | -            |       |                     |         |
|                             | All Cont                     | (1.10        |       |                     |         |
|                             | 10.454                       | •            |       |                     |         |
|                             |                              | 1000-11      |       |                     |         |
|                             | 这类家族不可                       | + #13 c      | -     |                     |         |
|                             | 。会議に実際が必要                    | 24101        |       |                     |         |
|                             | 1001-030-86                  | 4 MO 4       | -     |                     |         |
|                             | (自由の122-13)株                 | * Mil 0      |       |                     |         |
|                             | 2012.4個問題Weigering           | -147         |       |                     |         |
| A-DEPENDING                 |                              |              | 100 C | A DECEMBER OF BRIDE | 159 EAC |

5.以下に各設定項目について説明します.

#### <このアカウントを有効にする>

ここは、必ずチェックして下さい。

#### <ログイン名>

登録するユーザーのログインIDを入力します。

#### <フルネーム>

ユーザーの氏名を入力します。

#### <group(opt)>

ここは登録ユーザーが所属するグループ名を指定します。通常自動的 に入力されます。

#### <他のグループ>

他に所属するグループがあったら入力します。省略可。

<ホームディレクトリ>

ユーザーのホームディレクトリを指定します。これは、ログイン時 に初めに位置するディレクトリです。通常自動的に入りますが、 /home 以下のユーザー名にします

#### <ユーザーシェル>

ユーザーが使用するシェルの設定です。(ここは、デフォルトにしておいて下さい)

#### <UID>

UserIDは自動で入力されます。変更する場合は、他のユーザーIDと 異なるように設定します。変更しない事をお勧めします。

#### <最終更新日>

パスワードが更新された最後の日付が表示されます。

#### < x日間変更不可 >

指定した日数は、ユーザーによるパスワードの変更を禁止します。 無効にするとユーザーによるパスワードの設定変更が出来なくな ります。

#### < x日後に変更が必要>

指定した日数の日になるとパスワードの変更を要求されます。

#### <期限のx日前に警告>

指定した日になると、何日後にパスワードを変更するように警告さ れます。無効にすると警告されません。

#### <x 日後にパスワード期限>

指定した日にパスワードが期限切れになります。無効にするとパス ワードは無期限になります。

#### <アカウント使用期限(yyyy/mm/dd)>

ここで設定したアカウントの使用期限を設定します。yyyy/mm/dd 形式で入力してください。

- 6.以上の内容で設定するにはAcceptボタンをクリックします。設定 内容を取り消したい場合は、上のPLASMA1.00をクリックして下 さい。また、既に設定されているユーザー情報を削除するには、 「Delete」をクリックして下さい。登録されているユーザーのパス ワードを変更する場合は、「Password」をクリックして下さい。 以下の7と同じ画面が表示されます。
- 7.次の画面でYes、Noの問い合わせがありますので、Yesをクリック して登録します。その後、以下の画面が表示されます。

| <ul> <li>Instantion Contraction 1.</li> </ul> | rout been Ealer        |               |            |                         |                |
|-----------------------------------------------|------------------------|---------------|------------|-------------------------|----------------|
| top man with many at                          | along sares            |               |            |                         |                |
| 3. 4.0                                        | 0 0 0                  | 34 34         | N 8        | 15 A                    | 0 7            |
| n                                             | 1 11, 18               | 1401 182      | DOLD REAL  | 1 1-4 563               | 18 45          |
| Color Color                                   | enced of the second of | 10 A          |            |                         |                |
| Circles DBBL-D. Coloradi                      | Electric (high \$100   | COLUMN & DOUG | DA FLOOR S | JEAMAPHIT               |                |
|                                               |                        | D-D-          |            |                         |                |
|                                               |                        | PLASMA        |            |                         |                |
|                                               |                        |               |            |                         |                |
| MARK Income to Amore Art                      | F-right.               |               |            |                         |                |
|                                               |                        |               |            |                         |                |
|                                               | Petrope services of    | permet.       |            |                         |                |
|                                               |                        |               |            |                         |                |
|                                               |                        |               |            |                         |                |
| Arrest 20 Belle                               |                        |               |            |                         |                |
|                                               |                        |               |            |                         |                |
|                                               |                        |               |            |                         |                |
|                                               |                        |               |            |                         |                |
|                                               |                        |               |            |                         |                |
|                                               |                        |               |            |                         |                |
|                                               |                        |               |            |                         |                |
|                                               |                        |               |            |                         |                |
|                                               |                        |               |            |                         |                |
|                                               |                        |               |            |                         |                |
|                                               |                        |               |            |                         |                |
|                                               |                        |               |            |                         |                |
|                                               |                        |               |            |                         |                |
|                                               |                        |               |            |                         |                |
|                                               |                        |               |            |                         |                |
|                                               |                        |               |            |                         |                |
|                                               |                        |               |            |                         |                |
|                                               |                        |               |            |                         |                |
|                                               |                        |               |            |                         |                |
|                                               |                        |               |            |                         |                |
|                                               |                        |               |            |                         |                |
|                                               |                        |               |            |                         |                |
| THE PARTY OF                                  |                        |               |            | No. of Concession, Name | <b>ANNER</b> N |

8.ここで、設定するユーザーのパスワードを入力します。デフォルト では、英文字 + 数字の6 バイト以上です(デフォルトを変更する には、ユーザー・グループの作成/変更からユーザー基本設定で 変更できます。)Acceptをクリックすると以下の画面が表示され ます。

| and ball Advertising acted * Netse | n kenne Calver    |        |     |            |       |       |       |
|------------------------------------|-------------------|--------|-----|------------|-------|-------|-------|
|                                    | 2 3               | de.    | 4 3 | <br>쿼      | A     | a     | 2     |
| million to more services           | and the second of | H27    |     |            |       |       | 1 10  |
|                                    |                   | PLASE  | MA  |            |       |       | - 1   |
| CARALLE Generation Sector          | 330.4             |        | -   |            |       |       |       |
|                                    | 1404-0201-004     | 100-12 |     |            |       |       |       |
| Carl Carl                          |                   |        |     |            |       |       |       |
| G 61                               |                   |        |     |            |       |       |       |
|                                    |                   |        |     |            |       |       |       |
|                                    |                   |        |     |            |       |       |       |
|                                    |                   |        |     |            |       |       |       |
|                                    |                   |        |     |            |       |       |       |
|                                    |                   |        |     |            |       |       |       |
|                                    |                   |        |     |            |       |       |       |
|                                    |                   |        |     |            |       |       |       |
| CA-DIMENSION                       |                   | -      |     | <br>La CAD | 64250 | J.M.S | (BENE |

9.ここで、確認の為に上記で入力したパスワードを再度、入力して 下さい。

#### Acceptをクリックすると前画面に戻り設定が反映されま す。複数ユーザーを登録する場合は、再度、繰り返して下さい。

#### 管理者パスワードの変更

管理者(root)のパスワードを変更するにはPLASMAツールの初め の画面から、ADVANCEDをクリックします。以下の画面が表示されます。

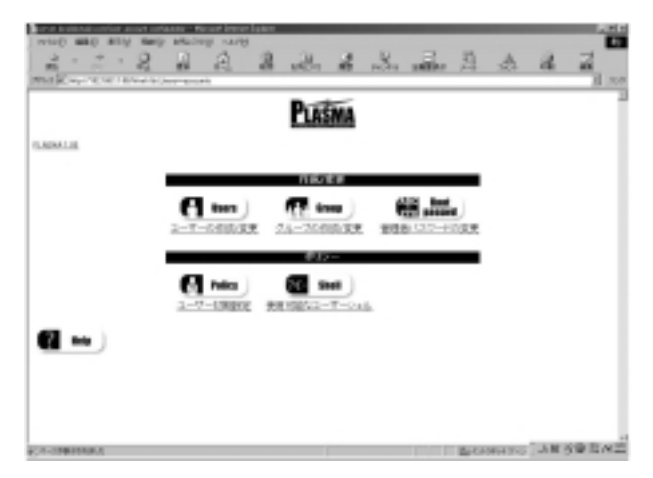

1.ユーザー・グループの作成 / 変更をクリックして下さい。以下の 画面が表示されます。

| Conditional and and | and the second second se | 5 <b>7</b>   |             |             | _         |
|---------------------|----------------------------------------------------------------------------------------------------|--------------|-------------|-------------|-----------|
| 1 · 2 · 8           | 1 2 2                                                                                                    | 4 .8. 8      | R. sile R.  | A 8         | 2         |
| WebConcerner on the | history and the                                                                                                    |              |             |             | 20.00     |
|                     |                                                                                                    | PLASMA       |             |             |           |
| CLARKELINE .        |                                                                                                    |              |             |             |           |
|                     |                                                                                                    | 10,000       |             |             |           |
|                     | (1 mm)                                                                                                    | TL-2016.88   | <b></b>     |             |           |
|                     |                                                                                                    | 832-         |             |             |           |
|                     | (I ma                                                                                                    | <b>G</b>     |             |             |           |
|                     | 1-7-1902                                                                                                    | 教育を紹介スープージェン | k.          |             |           |
| (2) ··· (2)         |                                                                                                    |              |             |             |           |
|                     |                                                                                                    |              |             |             |           |
|                     |                                                                                                    |              |             |             |           |
|                     |                                                                                                    |              |             |             |           |
| 100-100-00A         |                                                                                                    |              | <u>a</u> -0 | Hard Street | 5 R D H I |

2.管理者パスワードの変更をクリックします。以下の画面が表示 されます。

| proved in a single state of the second second second second second second second second second second second s  | test March | rene Later    |                 |           |                |                                                                                                    | - 4      |
|----------------------------------------------------------------------------------------------------|------------|---------------|-----------------|-----------|----------------|----------------------------------------------------------------------------------------------------|----------|
| NAME AND ADDRESS OF                                                                                             | OF REAL    | 8 1470P       |                 |           |                |                                                                                                    |          |
| 2 . 2 . 2                                                                                                    |            | 2 2           | A. St.          | No. with  | 3 4            | 1. 22                                                                                                    | 2        |
| TALK IN COLUMN TRANSPORT                                                                                        | Lines and  | A list same   | CART INCOME.    |           |                |                                                                                                    |          |
| A REPORTED BY                                                                                                   | treat give |               | And Designation | AT DOWN D | COMPAREMENT.   |                                                                                                    |          |
|                                                                                                    |            |               | n               |           |                |                                                                                                    |          |
|                                                                                                    |            |               | PLASMA          |           |                |                                                                                                    |          |
|                                                                                                    |            |               |                 |           |                |                                                                                                    |          |
| ADD. IS Transmissing                                                                                            | ma 2-2-2   | 1004          |                 |           |                |                                                                                                    |          |
|                                                                                                    |            | Internet (MCC | parent [        |           |                |                                                                                                    |          |
|                                                                                                    |            |               |                 |           |                |                                                                                                    |          |
| 10 mar 10 mar 10 mar 10 mar 10 mar 10 mar 10 mar 10 mar 10 mar 10 mar 10 mar 10 mar 10 mar 10 mar 10 mar 10 mar |            |               |                 |           |                |                                                                                                    |          |
|                                                                                                    |            |               |                 |           |                |                                                                                                    |          |
|                                                                                                    |            |               |                 |           |                |                                                                                                    |          |
|                                                                                                    |            |               |                 |           |                |                                                                                                    |          |
|                                                                                                    |            |               |                 |           |                |                                                                                                    |          |
|                                                                                                    |            |               |                 |           |                |                                                                                                    |          |
|                                                                                                    |            |               |                 |           |                |                                                                                                    |          |
|                                                                                                    |            |               |                 |           |                |                                                                                                    |          |
|                                                                                                    |            |               |                 |           |                |                                                                                                    |          |
|                                                                                                    |            |               |                 |           |                |                                                                                                    |          |
|                                                                                                    |            |               |                 |           |                |                                                                                                    |          |
|                                                                                                    |            |               |                 |           |                |                                                                                                    |          |
|                                                                                                    |            |               |                 |           |                |                                                                                                    |          |
|                                                                                                    |            |               |                 |           |                |                                                                                                    |          |
|                                                                                                    |            |               |                 |           |                |                                                                                                    |          |
|                                                                                                    |            |               |                 |           |                |                                                                                                    |          |
|                                                                                                    |            |               |                 |           |                |                                                                                                    |          |
|                                                                                                    |            |               |                 |           |                |                                                                                                    |          |
|                                                                                                    |            |               |                 |           |                | or Victoria                                                                                                    | CRIME IN |
|                                                                                                    |            |               |                 |           | and the second | the part of the local division of the local division of the local |          |

3.管理者(root)のパスワードを入力します。(パスワードは、英文字+ 数字6文字以上にして下さい。)ACCEPTをクリックすると以下 の画面が表示されます。

| and build along the | 10.01      | e - Marsaat | terre Car                              | -    |          |           |        |                |        |          |     |      | 200  |
|---------------------|------------|-------------|----------------------------------------|------|----------|-----------|--------|----------------|--------|----------|-----|------|------|
| 1 11 10 MAD W       | 10 100     | r areas     | op sare                                | 1    |          |           |        |                |        |          |     |      | 81   |
| 2 . 2               | . 2        | 1.2         | - A -                                  | - 22 | Mar      | - 22      | - X    | and the second | - 33   | A        | 2   | - 2  |      |
| WARD AND INCOME.    | Distance.  |             | 1.1.1.1.1.1.1.1.1.1.1.1.1.1.1.1.1.1.1. |      | N.A.S.S. |           | 10,010 | 1999           |        |          |     |      | -    |
| ICO (THOM SHOT-     | 0. 1200    | -           | stars listen                           | END  | 1.1086   | a beats   | 20.00  | 11 Mar 10      | 1.0004 | HT       |     |      | -0   |
|                     |            |             |                                        |      |          | -         |        |                |        |          |     |      | - 11 |
|                     |            |             |                                        |      | PLA      | <b>MA</b> |        |                |        |          |     |      |      |
|                     |            |             |                                        |      |          |           |        |                |        |          |     |      |      |
| GARAGE DESIGN       | a surfacet | 11-8-       | OPhil:                                 |      |          |           |        |                |        |          |     |      |      |
|                     |            |             | No. of Concession, Name                | 1000 | HINGT    |           |        |                |        |          |     |      |      |
|                     |            |             |                                        |      |          |           |        |                |        |          |     |      |      |
| <b>100</b> and 10   | E          |             |                                        |      |          |           |        |                |        |          |     |      |      |
|                     |            | -           |                                        |      |          |           |        |                |        |          |     |      |      |
|                     |            |             |                                        |      |          |           |        |                |        |          |     |      |      |
|                     |            |             |                                        |      |          |           |        |                |        |          |     |      |      |
|                     |            |             |                                        |      |          |           |        |                |        |          |     |      |      |
|                     |            |             |                                        |      |          |           |        |                |        |          |     |      |      |
|                     |            |             |                                        |      |          |           |        |                |        |          |     |      |      |
|                     |            |             |                                        |      |          |           |        |                |        |          |     |      |      |
|                     |            |             |                                        |      |          |           |        |                |        |          |     |      |      |
|                     |            |             |                                        |      |          |           |        |                |        |          |     |      |      |
|                     |            |             |                                        |      |          |           |        |                |        |          |     |      |      |
|                     |            |             |                                        |      |          |           |        |                |        |          |     |      |      |
|                     |            |             |                                        |      |          |           |        |                |        |          |     |      |      |
|                     |            |             |                                        |      |          |           |        |                |        |          |     |      |      |
| CO-DEPENDENCE       |            |             |                                        |      | _        |           |        |                | 100 C  | 08143142 | "YH | 59.5 | NE   |

4.確認の為、再度上記で入力したパスワードを入力してAcceptを クリックします。

#### 設定内容が反映され前画面に戻ります。PLASMA2000を再起 動して下さい。

第4章

## 簡易設定

## 1. クイックセットアップ

PLASMA2000を簡単に設定する為に、クイックセットアップを ご用意致しました。ここでは、IPアドレスとホスト名の変更、モデム 設定、ルーターのIP設定、IPマスカレード、DNSサーパの指定(名前 の解決の為に、同一ネットワーク上に存在するDNSサーバを指定)、 DHCPサーバ(同一ネットワーク上のDHCPサーバからIPアドレス を取得する方法)、ユーザ登録が出来るようになっています。また、 用語の説明も用意してあります。以下にそれらについて説明します。

1.PLASMAツールを起動し、Quickをクリックします。

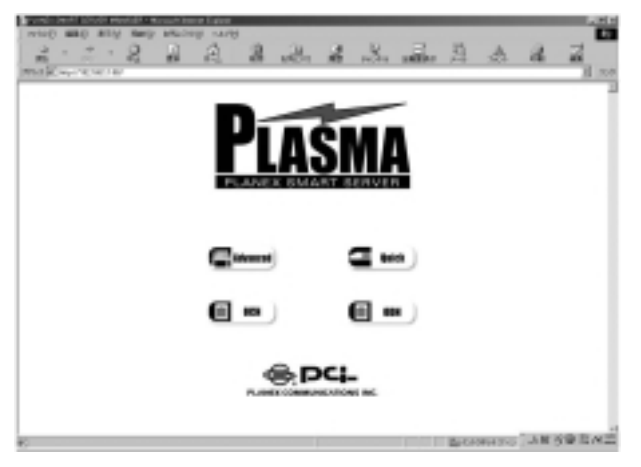

2.以下のパスワードの画面が表示されます。

| 3         | 国語情報を入力して代わい。 | OK    |
|-----------|---------------|-------|
|           |               | キャンセル |
| リソース:     | root/admin    |       |
| 2-4-名仪    |               | _     |
| //10-E(P) |               |       |

3.PLASMA2000の初期状態では、ユーザー名が、root、パスワード が、passwordになっています。入力したら、OKをクリックします。 以下の画面が表示されます。(表示されない場合があります)

| rest line was result insure in | aller<br>Machen | 14/91       |      |   | -   | -         | -     | -  |       |        |
|--------------------------------|-----------------|-------------|------|---|-----|-----------|-------|----|-------|--------|
| 2 . 2 . 2                      | 1               | 2 2         | Sec. | 4 | "Su | alle.     |       | A  | a     | 2      |
| The Response of the second     | Adding.         | - 1400 F102 |      |   | -   | 11 Mar 10 | LABOR | ыт |       |        |
| Man                            |                 |             |      | 0 |     |           |       |    |       |        |
| DOCUM                          |                 |             |      |   |     |           |       |    |       |        |
| 用語の説明                          |                 |             |      |   |     |           |       |    |       |        |
| 1.0791-32                      |                 |             |      |   |     |           |       |    |       |        |
| 0.04.028                       |                 |             |      |   |     |           |       |    |       |        |
| 2. CTARE                       |                 |             |      |   |     |           |       |    |       |        |
| 3.4-5-0182                     |                 |             |      |   |     |           |       |    |       |        |
| 4.1P 7280-F                    |                 |             |      |   |     |           |       |    |       |        |
| 5.046.9-15-6882                |                 |             |      |   |     |           |       |    |       |        |
| 6.3962/ \$/i-                  |                 |             |      |   |     |           |       |    |       |        |
| 1.7010/038                     |                 |             |      |   |     |           |       |    |       |        |
| 1.8297.                        |                 |             |      |   |     |           |       |    |       |        |
|                                |                 |             |      |   |     |           |       |    |       |        |
|                                |                 |             |      |   |     |           |       |    |       |        |
|                                |                 |             |      |   |     |           |       |    |       |        |
|                                |                 |             |      |   |     |           |       |    | 10.00 | OR TAX |

4.この画面の左側の項目を、用語の説明の下から、順番にクリックして設定します。ここでは、IPアドレスとホスト名の変更を例に説明します。左側のフレームのIPアドレスとホスト名の変更をクリックすると、以下のような画面が表示されます。

| Shin ing Wes- Nexet level | eluin at                                                                                                    | ш  |
|---------------------------|----------------------------------------------------------------------------------------------------|----|
| when any any se           | nh netsel real                                                                                                    |    |
| 1                         | a a a an a a a a a a a                                                                                                    |    |
| West Course of Charles    | AL 84716                                                                                                    | 88 |
| 100 Elmin mart-tr. En     | and Date for Discound Discount Discar Discound                                                                                                    | -  |
| Mena                      | P TVLAMON-BORNEDOV/E                                                                                                    | 1  |
| III NOVE III              | PTFLのはためで一次の時間からないビューからなり、アオック・キーカッドの時間では特におないで                                                                                                    | 1  |
| 20140302404201            | 点側になります。我 2.2712, 3(例)/01.100/7-11-02 771.02支援に当す。                                                                                                    |    |
| 1.10.2617375              | 2142. BD. DOVALING TO AND D. R. R. TO - PLICE TYLE AND DALLED T                                                                                                    |    |
| <u>秋阳省内重重</u>             | States in the state with the state and the state and the state of the state of the |    |
| 2. モデム検定                  |                                                                                                    |    |
| 3.4-5-00000               |                                                                                                    |    |
| A Distantia M             |                                                                                                    |    |
| 4.19.7220-0               |                                                                                                    |    |
| 5.386.9-15-16番茄           |                                                                                                    |    |
| 6.39K3/ \$/i-             |                                                                                                    |    |
| 1.7010108                 |                                                                                                    |    |
| + 000 M Y                 |                                                                                                    |    |
|                           |                                                                                                    |    |
|                           |                                                                                                    |    |
|                           |                                                                                                    |    |
|                           |                                                                                                    |    |
| 6                         | MERSEN 人民の意味                                                                                                    | =  |

5.右上のフレームにここでの設定について説明が表示されます。 このフレームの右端をスクロールすると、以下の画面のように 「GO」ボタンが表示されます。

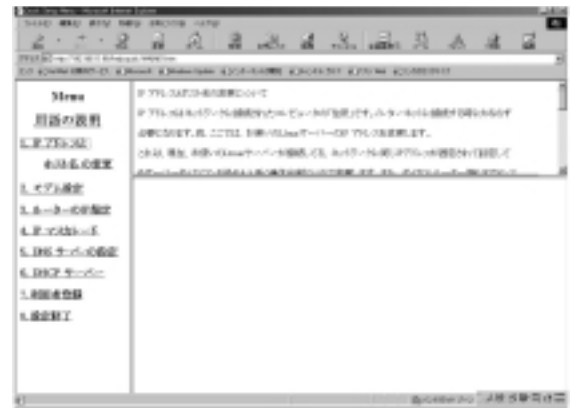

6.説明を読んで「GO」をクリックすると、右下のフレームに設定画面 が表示されます。

| Cost long New Monand Lines | - liter                                                                                                    |
|----------------------------|----------------------------------------------------------------------------------------------------|
| 3440 MMD 819 14            | PP 38008 429                                                                                                    |
| 2 . 2 . 2                  | A A B & A A A A A A B B                                                                                                    |
| TRACK CONTRACTOR           | al West inst                                                                                                    |
| DO STATE OF A DO           | post Chenciles Con-public Choirgan Choirean                                                                                                    |
| Menu                       | And and state and a state of a state of the state of the  |
| 1150201                    | ALL THE CONTRACTOR AND A DECK OF THE PROPERTY OF THE PROPERTY. |
| 2010/02/08 03              | No. 2115 South Party of the annual South State and and a state                                                                                                    |
| L.P.751-242                | 65 m l                                                                                                    |
| \$335.0EX                  |                                                                                                    |
| 1. 475.88                  | Briting                                                                                                    |
| 1.6-3-0752                 | CLASHA                                                                                                    |
| 4. P. robbio-S.            | Building Life Second and Appendix                                                                                                    |
| 5.069-1-082                |                                                                                                    |
| 6. D9/2 9:/C-r             | 23-2-1 Bradiation                                                                                                    |
| 1.8004:050                 | 245381                                                                                                    |
| 5. ROW 7                   | H 42                                                                                                    |
|                            | 2024-F & 0.0002 0.0007 0.0007                                                                                                    |
|                            | (Replice + 10.47) dis anno hondranatures                                                                                                    |
|                            | self(f)((ad) and                                                                                                    |
|                            | 2775kg                                                                                                    |
| e                          | 高い480×20 小枝が早前は3                                                                                                    |

7.各設定の詳細については、画面をスクロールさせると、HELP ボタンが表示されますので、ここを、クリックしてご確認下さい。

設定が終了したら、設定画面の中のACCEPTをクリックします。次に、 今行なった手順で残りの設定をします。(右側のフレームの 2.モデム 設定に進んで下さい)

すべての、設定が終了したら設定終了をクリックして下さい。 最初の画面に戻ります。

#### 2. 専用線接続(OCN/ODN)

デジタル専用回線を使用して、専用線接続する場合、別途ルーター が必要になります。ルーターからHUBを経由して、PLASMA2000の ETHERNETコネクタに接続してインターネットに接続します。 OCN、ODNでの専用線対応のルーター等をご用意頂ければ、後は 申し込みをして設定するだけです。

ただし、UPS(無停電電源装置)や、バックアップ用のデバイスは、別途、必要になります。

PLASMA2000を使って、専用線接続(OCN、ODN等)する場合の設定 について説明します。

#### OCN/ODNでの接続

PLASMAツールを起動し、OCN、または、ODNをクリックします。 OCNもODNもSERVER側の設定は基本的には同じ設定ですので、 ここでは、OCNについて説明します。初めの画面から、OCNをクリック します。

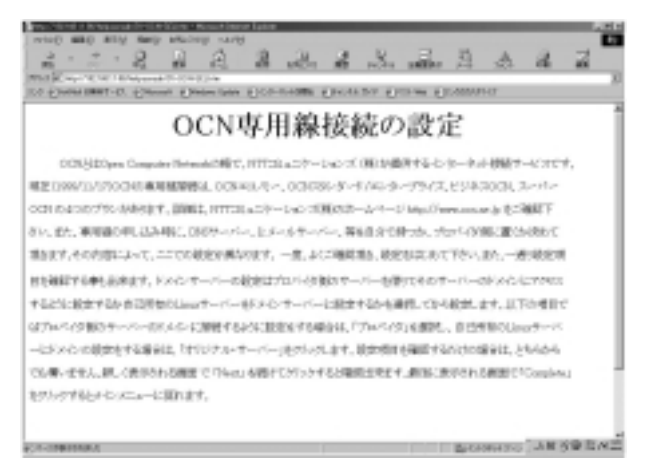

 OCNについての説明が表示されます。ここでは、DNSサーバを プロバイダ側に置くか、PLASMA2000をDNSサーバ、に設定する かを選択しなければなりません(OCN契約時によく確認して下さい)。 画面をスクロールすると以下のようなボタンが表示されます。

| Provident of the Second Second S                                                                                                    |
|----------------------------------------------------------------------------------------------------|
| 2 · 2 · 8 8 8 8 8 8 8 8 8 8 8 8 7                                                                                                    |
| Mark and the second second sec |
| TO COMPERENT-D. COMMENDER ELECTRON ELECTRON ELEC |
| AND A SHORE AND A REPORT OF A STATE OF A STATE OF A STA |
| ALL MA AND AND A MARKET AND A LOCATION OF A MARKET AT THE ADDRESS AND A MARKET AT THE ADDRESS AND A MARKET AT THE  |
| G 1/1021 ####0#U26446-U06999991, E.F., # 20000, ##EER CHEVEL 20015 #E.#U20000 C                                                                                                    |
| 現在ます。その内容になって、ここでの検索を異なります。一貫、たくご確認現在、検索利益におて下かり、また、一番(検索相                                                                                                    |
| 目を確認する事に出来ます。ドメル・オーバーの秘密はプロバルが取出サーバーを使くならカーバーのドメルトにてやたい                                                                                                    |
| するとうに設定するか自己が知らしのコティアン・ポテム・ティアンと設定するかも開発している設計します。以下の項目で                                                                                                    |
| はアカルバンを取りたーバーのドルシンと無限するほかに対象化する場合は、「プロパン化」を研究し、自己が知れたLinuxキーバ                                                                                                    |
| CTACORDANSED INTO HARACCERTICAL PERSON AND ADDRESS STORE                                                                                                    |
| The second second second second second second second second second second second second second second second se                                                                                                    |
| COMPARY/REPORT COMMONWERT CONTRACTOR AND AND CONTRACT AND ADDRESS OF AND ADDRESS OF AND ADDRESS OF AND ADDRESS OF ADDRESS OF ADDRESS |
| \$PUPPE-DOID-CHREF.                                                                                                    |
|                                                                                                    |
|                                                                                                    |
| (Preside) (T 2002)                                                                                                    |
|                                                                                                    |
|                                                                                                    |
| 6) 当びのはから「よ年多量百八三                                                                                                    |

2.プロバイダ側にDNSサーバを置く場合は、PROVIDER を、 PLASMA2000をDNSサーバにする場合は、ORIGINAL DOMAIN をクリックします。初めに、ORIGINAL DOMAINを例に説明します。

| 2 · · · 2 日日日日の (Constant Constant Constant Constant Constant)<br>ドメイン設定                                                                                                    |
|----------------------------------------------------------------------------------------------------|
| ドメイン設定                                                                                                    |
| ドメイン設定                                                                                                    |
|                                                                                                    |
| SHARLING TO DOT AN ADDRESS OF A DESCRIPTION OF A DESCRIPTION OF A DESCRIPANTA DESCRIPTION OF A DESCRIPTION OF A DESCRIPTION O |
| лас-фон-систоми, 12 табри, 50 стор табри 4 ца 12 толяно сарти 4 тис. Прилодило тобу с тобу .<br>                                                                                                    |
|                                                                                                    |

3.管理者のユーザー名とパスワードの要求があります。PLASMA2000 の初期状態では、ユーザー名がroot、パスワードがpasswordに なっています。入力後、OKをクリックすると以下の画面が表示 されます。

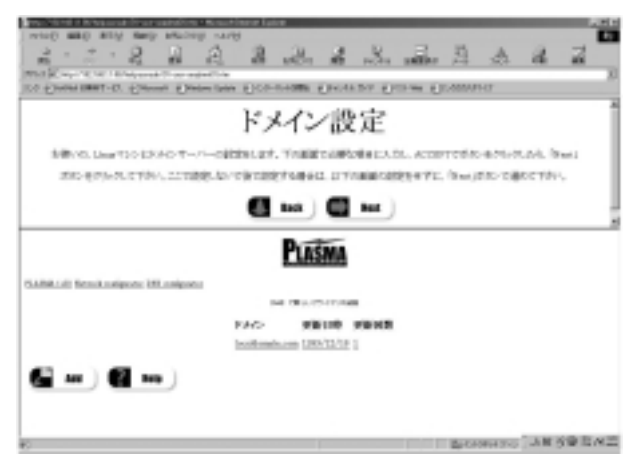

4.ここでは、PLASMA2000のドメインの設定をします。上に説明が 表示され、下に実際に設定する画面が表示されます。ここで設定 する場合は、下の画面でADDをクリックして設定後、上の画面で NEXTをクリックします。設定しないで、画面を進める時も、 NEXTをクリックします。もし、戻る場合は、BACKをクリックして 下さい。NEXTをクリックすると以下の画面が表示されます。

| the stand is been and from a plate the                                                                                                    | Histor Labor                                                                                                    |                     |                        |
|----------------------------------------------------------------------------------------------------|----------------------------------------------------------------------------------------------------|---------------------|------------------------|
| TO Door man - of Same Door                                                                                                    | an Donnam Dece                                                                                                    | S. S. A.            | A & Z                  |
| ID.5.                                                                                                    | シストポスト                                                                                                    | タの恋雨                | 1                      |
| 1671                                                                                                    | - NYYYYY                                                                                                    | 和の変更                |                        |
| 200501aa7-0-00770.030                                                                                                    | 114 INFARMANT. PT1                                                                                                    | ANT INCOME.         | 123-1022-0.1.00        |
| 202. Augu (7): 71.204 (101.)732-0                                                                                                    | na and a second second                                                                                                    | 12.017/3881190,2029 | P. (Bas)(0.957). TERA  |
|                                                                                                    | C 164 C                                                                                                    | had )               |                        |
|                                                                                                    | PLASMA                                                                                                    |                     | 1                      |
| CARRENT Residualizations                                                                                                    |                                                                                                    |                     |                        |
|                                                                                                    | 410.411                                                                                                    |                     |                        |
| 8734                                                                                                    | and the address of the                                                                                                    |                     | ·                      |
|                                                                                                    | 79291                                                                                                    |                     |                        |
|                                                                                                    | m 1912                                                                                                    |                     |                        |
| 報告モード                                                                                                    | ※手載日空 さ 1417 さ 25                                                                                                    | OTTR                |                        |
| (10)A6 + 104(                                                                                                    | - Salaria and a state of the state of the st |                     |                        |
| 201775 light                                                                                                    | 10.00                                                                                                    |                     |                        |
| C.M. C.M. C. J. Hard Street, Street, S | orgina,                                                                                                    | 100 B               | NAME OF A DAY OF A DAY |

5.ここでは、IPアドレスとホスト名の設定をします。上に説明が表示 され、下に実際に設定する画面が表示されます。ここで設定する 場合は、下の画面で設定後、ACCEPTをクリックし、上の画面で NEXTをクリックします。設定しないで、画面を進める時も、 NEXTをクリックします。もし、戻る場合は、BACKをクリックして 下さい。NEXTをクリックすると以下の画面が表示されます。

設定項目の詳細は、画面上のHELPをご確認下さい。

MAD BOM ILO ENGLISHINGT-ER EDW a productor protone par ルーターのIP登録 東洋植物的に進み、ホーカーのFFを急縮デフォルドアートウェイの設定するお根外的ます。この設定は、ないた ローキーキャトーの創作は新来知られ、以下の範疇や自然的、ACCIPTEグロールのがTextのためにですかい。 IA. BOIRTSBALL UTOBRORRYT. COLUMN (201-0.278-) 6 tot 10 tot 1 PLASMA (5.109.1.0) Brenck collector Room Accelar preside T704/7-104/ 011 第13~そので有効 annel 🛃 men 🕽 December of AN NO BALL

6.ここでは、ルータのIP登録の設定をします。上に説明が表示され、下に実際に設定する画面が表示されます。ここで設定する場合は、下の画面で設定後、ACCEPTをクリックし、上の画面でNEXTをクリックします。設定しないで、画面を進める時も、NEXTをクリックします。もし、戻る場合は、BACKをクリックして下さい。NEXTをクリックすると以下の画面が表示されます。

| anna Shinii I Aonaanaa Araan ah ka Shinak kana Calaan 🕹 🕹 👘                                                                                                    |
|----------------------------------------------------------------------------------------------------|
|                                                                                                    |
| THE CONTRACT OF AN AND A REAL OF AN AND A REAL AND A REAL AND A RE   |
| TO ENGLISHED TO ENGLISH ENGLISH ENGLISH ENGLISH ENGLISH ENGLISH                                                                                                    |
| メールサーバーの設定                                                                                                    |
| おおいのLine A-S.サーバーと記録する時は、DTAIDETSIDES、T <sup>2</sup> Conducting ADASS、CTDA                                                                                                    |
| et. in constraint data in the annual second state of the second second sec                                                                                                    |
|                                                                                                    |
| Compton Compton                                                                                                    |
| HER OWNERSHIPPING THE                                                                                                    |
| 2020.0000.0000.0000010.000                                                                                                    |
| A-#-                                                                                                    |
| PLASMA                                                                                                    |
| GARALAD Benck uniques                                                                                                    |
| VAN HILLING                                                                                                    |
| DIP-8 BOULDARIES                                                                                                    |
| 4c4/2~57%b.n. (01101                                                                                                    |
| _                                                                                                    |
|                                                                                                    |
| CPC0-FR M No.FR REFERENCES AND ADDRESS ADDRESS<br>ADDRESS ADDRESS ADDRES |

7.ここでは、メールサーバの設定をします。PLASMA2000をメール サーバに設定する場合はここで設定します。もし、プロバイダ側 にメールサーバを置く場合は、ここの設定は必要ありません。画面 の上に説明が表示され、下に実際に設定する画面が表示されます。 ここで設定する場合は、下の画面で設定後、ACCEPTをクリック し、上の画面でCompleteをクリックします。設定しないで、終了 する場合も、Completeをクリックします。もし、戻る場合は、 BACKをクリックして下さい。NEXTをクリックすると以下の画面 が表示されます。また、1の画面で、Providerをクリックした場合、 初めに表示される画面は以下のようになります。

| pay highly a brought of the radius | and the second second s                                                                                                    |
|------------------------------------|----------------------------------------------------------------------------------------------------|
| when and any many at               | and well                                                                                                    |
| 2.2.2                              | A R R R R R R R R R                                                                                                    |
| WARD IN COMPANY AND ADDRESS TO A   | The second second second product of the second second seco |
| ICO ETHONE DEST-D. Colonali        | New two Electronic Enclance Enclance                                                                                                    |
|                                    | 1                                                                                                    |
| プロ                                 | ベイダ側 DNSサーバー設定                                                                                                    |
|                                    | 17 Bill Dirico / Boche                                                                                                    |
| 20/4/FBG88905.0                    | ATT-11-LTYPECTを通知時から、ATT-11下の通知で記念します。ATT-15-cm/年からた。「Beal)                                                                                                    |
| 2012/07/07/07 10:020-08            | CHEFTARD, AMERICAN MALL STREAM DRIVENT, TAXABLE AND A CONTRACTORS.                                                                                                    |
|                                    |                                                                                                    |
|                                    |                                                                                                    |
|                                    |                                                                                                    |
|                                    |                                                                                                    |
|                                    |                                                                                                    |
|                                    | B-F- 1                                                                                                    |
|                                    | PLASMA                                                                                                    |
|                                    | E-Bridgen                                                                                                    |
| ILADR.1.01 Drivok-malgeolec        |                                                                                                    |
|                                    | Decreter of B                                                                                                    |
|                                    | P7H3836                                                                                                    |
|                                    | Arch#vr51 [10300                                                                                                    |
|                                    | A-57-012(mi)                                                                                                    |
|                                    | A-24(1(a))                                                                                                    |
|                                    | Tor 150: 1 lad Indexessor                                                                                                    |
| EA-DRIVER AND                      | BOWHER AN STREET                                                                                                    |

8.ここで設定する内容はプロパイダ側のdnsサーバについてです。 設定方法は上記で説明した内容と同じになります。

#### 最後に、PLASMA2000を再起動して下さい。

## メンテナンス

## 1. バックアップ

PLASMA2000には標準で、Windowsとのファイル共有にSAMBAが 組込まれています。SAMBAを利用して、Windowsのバックアップ ツールを使用する事により、PLASMA2000に作成した、HDDの データのバックアップができます。バックアップの方法は、PLASMA ツールの設定画面から、HELPをクリックすると表示される画面で 確認できます。HELPの目次の、3.データのバックアップとリストア を選択すると以下の画面が表示されます。よく確認してバックアップ を開始して下さい。

| 1 T-Mir/OF-18/01 7 - New York Art                                                                                                    |       |
|----------------------------------------------------------------------------------------------------|-------|
| and and any may make any                                                                                                    | 2     |
| The R second reaction and a second second se                                                                                                    | d sor |
| 2.データオカイルウアップ2132トア                                                                                                    | -     |
| 141.4b=279x7   181.938-2                                                                                                    |       |
| 100 10 10 10 10 10 10 10 10 10 10 10 10                                                                                                    |       |
|                                                                                                    |       |
| til Hebrer                                                                                                    |       |
| Rillion server(R) <sup>2</sup> = (R) <sup>2</sup> = (R) <sup></sup> |       |
| ※ 他、最ものフレイにとついたまとんかいたたまれた。ここのに、最もちまた、できため、                                                                                                    |       |
| 1.0.440の時間でいいい発展の予想で、以下の点を確認します。                                                                                                    |       |
| Internation and Minard Style, 400 (1993), 37.                                                                                                    |       |
| WasseringanW. Jun/Webased Same +55 -75 -6445830.87.                                                                                                    |       |
| ACAMEAN INCOME AND INCOMEND AT A                                                                                                    | 12    |
| Stream to exercitle => 307000 Gos D S#EMBLET,                                                                                                    | - 8   |
| 82                                                                                                    | - 2   |
| erenanicKas260.eD/0#fileE.et.                                                                                                    | 100   |
| E                                                                                                    |       |

## 2. ログの確認

PLASMAツールを起動して、起動時のログと設定変更ログを確認する 事ができます。ログを確認する事により、障害時の問題解決に役立 てる事ができます。PLASMAツールの初期画面から、ADVANCED をクリックして、ログ閲覧をクリックすると、以下の画面が表示され ます。それぞれのログは、日付毎に確認する事ができます。以下は、 起動ログのサンプルです。

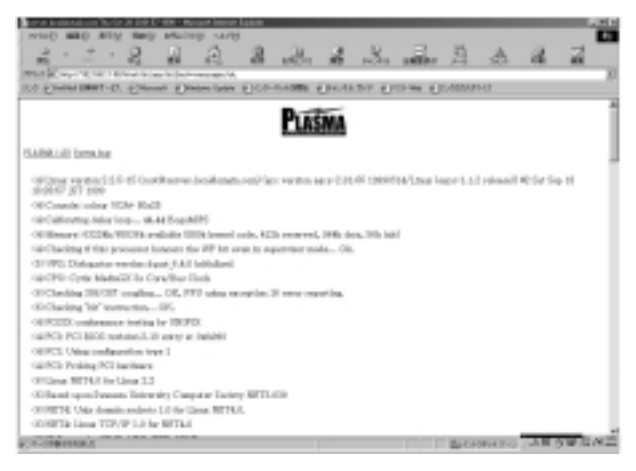

#### 3. その他のサービス

#### SAMBA

Windowsとのファイル共有は、PLASMA2000の初期状態の場合、 ワークグループ名をMygroup、IPアドレスを192.168.1.2 ~ 192.168.1.254の間、サブネットマスクを255.255.255.0 に設定する と、デスクトップ上のネットワークコンピュータにServerという コンピュータが表示されます。ここに自分のフォルダを表示させ、 データを保存するには、ユーザー登録して、そのユーザーIDとパス ワードでWindowsにログオンすると可能になります。詳細は、 PLASMAツールのHELPをご確認下さい。

#### NETATALK

PLASMA2000とマッキントッシュパソコンでファイル共有する為 に、NETATALKが組込まれてます。詳細は、PLASMAツールの HELPをご確認下さい。

#### APACHE

PLASMA2000にはWebサーバとして運用する為に、APACHEが 組込まれてます。詳細は、PLASMAツールのHELPをご確認下さい。

#### ファイアウォール

PLASMA2000は標準でファイアウォールの設定が可能です。詳細は、PLASMAツールのHELPをご確認下さい。

## その他

## 1. Cybozu Office2 試用版

PLASMA2000には、標準でサイボウズ社の「Cybozu Office2 試用版」 が組込まれています。

ブラウザソフトを起動して以下のアドレスを入力して下さい。

http://192.168.1.1/cgi-bin/cb2/office.cgi?

または、

http://www.corp.cybozu.co.jp/cgi-bin/cb2/office.cgi? 尚、詳細は、サイボウズ株式会社 様のホームページをご確認下さい。

http://cybozu.co.jp/cb2/support/install/unix\_CBinstall.html

## 2. 注意事項

PLASMAツールを使用中、以下の記号が表示される事があります。

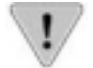

この "!"マークは、エラーではありません。 設定を継続する事は可能です。

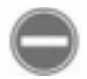

ー度「戻る」をクリックして、再度、設定を行って下 さい。

電源を切る時は必ず、必ずシャットダウンをしてから、電源スイッチ を切って下さい。

起動時に数回に一度は、HDDのスキャンが実行されます。この時、 電源を切ると故障の原因になります。ご注意下さい。

PLASMAツールは、パッケージソフトとして単体販売を予定して おります。このため、オンラインマニュアルはパッケージ版と併用 しております。

#### 3. 保証規定

#### <日本国内のみ保証>

PLASMA2000は日本国内で購入した場合のみ保証の対象になります。

#### <保証期間>

ご購入後、一年間とさせて頂きます。(基本的に、お客様のお手元に 届いてから一年間になります)

#### <ソフトウェアについて>

PLASMA2000には、RedHat Linux6.0 と、PLASAMAツール 「Planex Smart server」がインストールされています。これらは以 下の状態で保証致します。

- 1.インストールされている、PLASMAツールはお客様がお買い上げ 頂いたPLASMA2000でのみ保証致します。
- 2.商用ソフトを譲渡、賃与、中古取引、再使用許諾、レンタル、リース する事は出来ません。

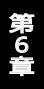

4. 修理/交換

#### 保証期間内の修理

初期不良はお買い上げ頂いてから一ヶ月とさせて頂きます。

弊社ではオンサイトサポートはございません。基本的にセンドバック 方式とさせていただきます。

本体輸送時のトラブルによるデータの消失、その他の損害に対する 保証は一切行ないません。

海外からの修理品送付はお受けできかねます。 日本国内からお送り 下さい。

ハードディスクの故障によるデータの復旧は受けられません。必ず、 お客様自身でデータのバックアップを行なって下さい。

化粧箱は捨てないで下さい。修理品の返送時に必要になります。

#### 5. 仕様

ハードウェア

#### <メモリ>

64Mb

#### <ビデオコネクタ>

VGA D-sub15ピン×1

<キーボードコネクタ> PS/2ミニDIN6ピン×1

## <マウスコネクタ>

PS/2ミニDIN6ピン×1

#### <**ネットワーク>** 10BASE-T RJ-45 ×1

<シリアル>

RS-232cC D-sub 9ピン×1

#### <**バラレル>** D-sub 25ピン ×1

ソフトウェア <Linux デストリビューション> RedHat Linux 6.0 < WWWサーバ > apache 3.6 <DNSサーバ> **BIND 8.2** <メールサーバ> **QMAIL 1.03** <FTPサーバ> ftpd 0.10 < P P P >PPP 2.3.7 < D H C P サーバ> dhcpd 2.0B1PL6 <Windowsファイル共有> SAMBA 2.0.5A <Macファイル共有> Netatalk 1.4b2+asun 2.1.3 <IPマスカレード> <ファイアウォール>

## ユーザー登録について

この度は弊社製品をお買い上げいただき誠にありがとうございます。 弊社では製品をお買い上げいただいたお客様にユーザー登録をお願 いしております。ユーザー登録を行っていただいたお客様には新製 品情報、バージョンアップ情報、キャンペーン情報等さまざまな情報 を提供させていただきます。また、製品の故障等でユーザーサポート をお受けになるにはお客様のユーザー登録が必要となります。ぜひ ユーザー登録を行ってくださいますようお願いいたします。

ユーザー登録は下記弊社インターネットホームページ上で受け付 けております。ユーザー登録を行って戴いたお客様の中から毎月抽 選でプレゼントを差し上げております。

http://www.planex.co.jp/user/

## 弊社へのお問い合わせ

弊社製品の追加購入

弊社製品のご購入は、販売店様またはPCIダイレクトまで。

ケーブル1本からレイヤ3スイッチまで、お客様が探しているものが見つかります。

PCIダイレクト

http://direct.planex.co.jp/

#### 製品に関するお問い合わせ

製品購入前のご相談や、ご質問は弊社専任アドバイザーにお任せください。 ネットワーク導入やシステム構築・拡張など、お客様のお手伝いをいたします。

ご質問/お見積もりフォーム

http://www.planex.co.jp/lan.shtml

#### 技術的なお問い合わせ・修理に関するお問い合わせ

製品購入後のご質問は、弊社サポートセンターまでお問い合わせください。 豊富な知識をもったサポート技術者が、お客様の問題を解決いたします。

> お問い合わせフォーム http://www.planex.co.jp/support/techform/ 受付:24時間 電話 フリーダイヤル:0120-415977 受付:月~金曜日、10~12時、13~17時 \*祝祭日および弊社規定の休業日を除く FAX ファクス番号:03-5614-1018 受付:24時間

お問い合わせ前のお願い

サポートを円滑に行うため、お問い合わせ前に以下のものをご用意ください。 お客様のご協力お願いいたします。

- ・弊社製品の製品型番とシリアルナンバー
- ・ご利用のコンピュータの型番とオペレーティングシステム名(Windows XP/Meなど)
- ・ご利用のネットワークの環境(回線の種類やインターネットサービスプロバイダ名など)
- ご質問内容(現在の状態、症状など。エラーメッセージが表示されている場合はその詳細 を書きとめてください)

その他

その他のお問い合わせ先は、弊社ホームページからお確かめください。

プラネックスコミュニケーションズ http://www.planex.co.ip/

## 質問表

技術的なご質問は、この2ページをコピーして必要事項をご記入の 上、下記FAX番号へお送りください。

プラネックスコミュニケーションズテクニカルサポート担当行 FAX:03-5614-1018

送信日:\_\_\_\_\_

| 会社名    |     |  |
|--------|-----|--|
| 部署名    |     |  |
| 名前     |     |  |
| 電話     | FAX |  |
| E-MAIL |     |  |

| 製品名                | PLANEX SMART SERVER |
|--------------------|---------------------|
| 型番<br>Product No.  | PLASMA 2000 pro     |
| 製造番号<br>Serial No. |                     |

#### INTERFACE CARD

| メーカー |  |
|------|--|
| 型番   |  |

#### ソフトウェア

| ネットワーク OS | バージョン |
|-----------|-------|
| OS        | バージョン |

#### 質問内容

| <br> |
|------|
|      |
| <br> |
|      |
| <br> |
|      |
|      |
|      |
|      |
|      |
|      |
| <br> |
|      |
|      |
|      |
| <br> |
|      |
| <br> |
|      |
|      |
|      |
|      |
|      |
|      |
|      |
|      |
| <br> |
|      |
|      |
|      |
| <br> |
|      |
| <br> |
|      |
|      |
|      |
|      |
| <br> |
|      |
|      |
|      |
|      |

## プラネックスコミュニケーションズ株式会社

## 保証規定

プラネックスコミュニケーションズ(株)は、本製品についてご購入日より本保証書に記 載の保証期間を設けております。

本製品付属の取扱説明書などに従った正常な使用状態の下で、万一保証期間内に故障・不 具合が発生した場合、本保証規定に基づき無償修理・交換対応を行います。

ただし、次のような場合には保証期間内であっても有償修理となります。

- 1. 本保証書がない場合。
- 本保証書に、ご購入日・お名前・ご購入代理店印の記入がない場合、または字句が改 ざんされている場合。
- 3. 取扱上の誤り、または不当な改造や修理を原因とする故障及び損傷。
- 4. ご購入後の輸送・移動・落下による故障及び損傷。
- 5. 火災、地震、落雷、風水害、ガス害、塩害、異常電圧およびその他の天変地異など、外部に原因がある故障および損傷。
- 6. 他の機器との接続に起因する故障・損傷。

#### 初期不良交換

保証期間発生日より1ヶ月以内の故障に関しては、初期不良交換サービスの対象となります。 お客様より初期不良である旨申告していただき、弊社がその申告現象を確認した場合に限り、 初期不良品として新品と交換いたします。

ただし、検査の結果、動作環境や相性を起因とする不具合であった場合には、初期不良交 換サービス対象とはなりません。また、当サービスをご利用頂くには、お買い上げ商品の 全ての付属品が揃っていることが条件になります。

#### 初期不良・修理依頼の手順(センドバック方式)

弊社では、センドバック(先に修理依頼品をお送りいただき、弊社より修理完了品をご返 却する)方式による修理対応を行っております。

 1.本製品に故障・不具合が発生した場合、弊社サポートセンターまでご連絡ください。 お送り先をご案内させていただきます。

プラネックスコミュニケーションズ(株) サポートセンター

フリーダイヤル・0120-415977 FAX・03-5614-1018

Web · http://www.planex.co.jp/support/repair

2.ご案内に従って、修理依頼品を弊社リペアセンターまでお送りください。

(誠に勝手ながら、リペアセンターへお送りいただく際の送料はお客様のご負担でお願いいたします。) 3.当該初期不良・修理品の到着後、初期不良の場合は交換品、修理の場合は修理完了品 をお送りいたします。

#### 免責事項

- ・お客様及び第三者の故意または過失と認められる本製品の故障・不具合の発生につきましては、弊社では一切責任を負いません。
- ・本製品の使用及び不具合の発生によって、二次的に発生した損害(事業の中断及び事業利益の損失、記憶装置の内容の変化、消失等)につきましては、弊社では一切責任を負いません。
- ・本製品に装着することにより他の機器に生じた故障・損傷について、弊社では本製品以外についての修 理費等は一切保証致しません。

## 保証書

#### 弊社の保証規定を必ずご覧ください。

| 保証期間<br><sup>Warranty</sup> | 西暦 | 年     | 月      | 日より      | 1 | 年間 |
|-----------------------------|----|-------|--------|----------|---|----|
| 製品名                         |    | PLANE | X SMAR | T SERVER |   |    |
| 型番<br>Product No.           |    | PLAS  | MA 20  | 000 pro  | ) |    |
| 製造番号<br>Serial No.          |    |       |        |          |   |    |

| 個人使用   | ヲ 法人使用(チェックしてください。)             |
|--------|---------------------------------|
| 個人でご使り | 用の場合には、個人名、および住所以降の欄にのみご記入ください。 |
| フリガナ   |                                 |
| 会社名    |                                 |
| (個人名)  |                                 |
| 部課名    |                                 |
| フリガナ   |                                 |
| 担当者名   |                                 |
| フリガナ   |                                 |
|        |                                 |
| 住所     | 都府                              |
|        |                                 |
| 電話     | 内線                              |
| FAX    |                                 |
| E-MAIL |                                 |

| 囲入亡々             |  |  |  |
|------------------|--|--|--|
| - ハ川市石<br>- 日本市地 |  |  |  |
| 17月1土地           |  |  |  |

## プラネックスコミュニケーションズ株式会社